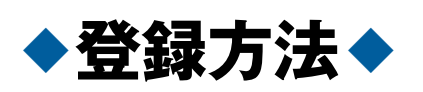

登録の前に

迷惑メール対策設定をしていると受信されない場合があります。登録前にドメ イン指定受信、またはメールアドレス指定受信の設定を変更してください。

ドメイン指定 メールアドレス指定 @city.gamagori.lg.jp
mail@city.gamagori.lg.jp

## ①登録の申し込みをする a. 携帯電話・スマーフォンから From gamagori@entry.mail-dpt.jpに 蒲郡市安心ひろめーる <mail@cit 空メール(件名・本文なし)を送信。 y.gamagori.lg.jp≻ QRコードからも送れます タイトル] 蒲郡市メール配信サービス「安心 ひろめーる」本登録のお願い。 b. パソコン・スマートフォンから [太文] 蒲郡市メール配信サービス『安心ひろめーる』のページ └┼ヘ┘ 蒲郡市メール配信サービス「安心 ひろめーる」仮登録を受け付けま https://cous.mail-dpt.jp/gamagori/ σ した 【メール配信申込み】から配信を希望するメールアドレ お手数ですが、このメールを受信 された時間から30分以内に、 スを入力。 下記のURLをクリックし、本登録 を行ってください。 本登録完了後、サービスご利用開 市ホームページからも入れます。 始となります https://cous.mail-dpt.jp/gamag ori/sitepolicy.php?id=2nCGP070 eMxzUERmdeOeakUzDPG6021&add\_re ②受付メールが届いたら、 メール本文内のURLをクリック al flg=on ③サイトポリシーを確認して、 【同意する】をクリック ※携帯電話をご利用の方は、【サイトポリシーを確認する】 をクリックし、内容を確認してください。 [From] 蒲郡市安心ひろめ―る <mark><mail@ci</mark> .gamagori.lg.jp> タイトル 蒲郡市メール配信サービス「安心 ④配信を希望する内容をチェックし、 ひろめーる」<u>本登録完了</u>のお知ら H 【確認】をクリック 左ページの4つの配信内容から選べます。 本文 蒲郡市メール配信サービス「安心 ⑤選択した項目を確認し、 ひろめーる」に貴方のメールアド レスを登録しました。 よければ【登録】をクリック 〈〈蒲郡市メール配信サービス「安 心ひろめ一る」>> https://cous.mail-dpt.jp/gamag ori/ ⑥登録完了メールが届いたら登録完了 ◆新しく登録した内容の変更・配信停止をしたいとき◆ 『安心ひろめーる』のページの【メール配信条件確認・変更】【メー

『安心ひろめーる』のページの【メール配信条件確認・変更】【メー ル配信削除】から登録したメールアドレスを入力し、届いたメール本 文中のURLをクリックして手続きをしてください。

※携帯電話(全てのキャリア)・スマートフォン、パソコンなどのメールに対応しています。 ※サービスの利用は無料ですが、登録およびメール受信にかかる通信料は利用者負担となります。

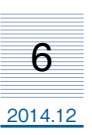